TRAEGER.De Söllnerstr. 9 . 92637 Weiden . info@traeger.de . +49 (0)961 48 23 0 0

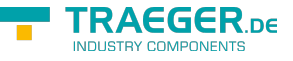

How to retrieve the machinen code of your PC

- load S7-MATLAB-Toolbox https://www.traeger.de/products/development/simatic-s7/simatic-s7-matlab-toolbox
- unzip and run programm "licenser.exe"

| <b>~0</b> | Licenser – 🗖                                                                                                    | × |
|-----------|----------------------------------------------------------------------------------------------------|---|
|           | IP-S7-Link .Net Advanced - COM<br>The license has been expired! Edition: Standard, Model: Runtime License, Licenses: 1 SN: <none> Enter License</none>                                                                                                    |   |
|           | <ul> <li>IP-S7-Link .Net Advanced - MatLab Toolbox</li> <li>✓ This product is licensed to Voith Paper GmbH Herr Reinhard Pöhn (Reinhard, Pöhn).<br/>Your license contact is Reinhard, Pöhn.<br/>Edition: Standard, Model: Runtime License, Licenses: 1<br/>SN: <none><br/>Enter License</none></li> </ul> |   |
|           | <ul> <li>S7 File Logger</li> <li>This product runs in evaluation mode and will expire in 13 day(s).<br/>Edition: Expert, Model: Runtime License, Licenses: 1<br/>SN: <none></none></li> <li>Enter License</li> </ul>                                                                                      |   |

• in Section "IP-S7-Link.Net.Advanced" click "Enter License"

| IP-S7-Link .N                                                                                                    | et Advanced |  |  |  |
|----------------------------------------------------------------------------------------------------|-------------|--|--|--|
| This product is licensed and its license will never expire.<br>The application is registered to Reinhard, Pöhn since 22.09.2014. |             |  |  |  |
|                                                                                                    | <b>×</b>    |  |  |  |
| Remove License<br>Copy Machine Code                                                                                              | S Cancel    |  |  |  |

- click on "Copy Machine Code", the code is now copied to clipboard
- insert the code with "paste" in "Notepad" or your Email-Client and send it to the license provider

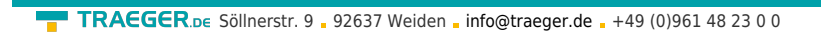

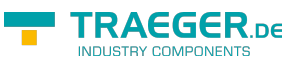

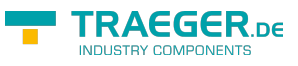

## Table of Contents